## Adaco/Fourth.com Order Flow for dokshop (powered by Prisma)

Login to **fourth.com** and go into your PO system.

| rchase To Pay - Gaylord National (System Administrator) - Production                                                                                                    | -                                 | ٥ |
|----------------------------------------------------------------------------------------------------|-----------------------------------|---|
| t View Requisition Purchasing Receiving Inventory Recipes Reports Accounting Property Window Help                                                                                                    |                                   |   |
| isition Center 👹 Purchasing Center 🔳 Receiving Center 🔀 Recipe Center 🔊 Report Center Property Name: Gaylord National - 🍵                                                                                                    |                                   |   |
| <                                                                                                    |                                   |   |
|                                                                                                    |                                   |   |
| Welcome, System Administrator!                                                                                                    | Tuesday, January 7, 2020 10:12 AM |   |
| O Administrator more and                                                                                                    | Le la                             |   |
| <ul> <li>Antimication tressage</li> </ul>                                                                                                    | TH                                |   |
| Release notes can be found on the Fourth Customer Community site under Knowledge Articles (first time users will need to click the Sign Up link).                                                                                                    | GAYLORD                           |   |
|                                                                                                    | NATIONAL                          |   |
|                                                                                                    | on the Potomac                    |   |
|                                                                                                    |                                   |   |
| Entering space bar in the Date editor populates the neid with today's date                                                                                                    |                                   |   |
|                                                                                                    |                                   |   |
|                                                                                                    |                                   |   |
| O Message of the Day<br>CHEF'S/LEADERS - PLEASE DOUBLE CHECK YOUR REQUISITIONS BEFORE YOU RELEASE THEM TO MAKE SU                                                                                                    | RE THAT THEY                      |   |
| O Message of the Day<br>CHEF'S/LEADERS - PLEASE DOUBLE CHECK YOUR REQUISITIONS BEFORE YOU RELEASE THEM TO MAKE SU<br>ARE ACCURATE, I.E. CORRECT OUTLET, CORRECT ACCOUNT CODE, CORRECT AMOUNT, CORRECT PRODUC                                                                                                    | RE THAT THEY<br>ITS.              |   |
| Message of the Day CHEF'S/LEADERS - PLEASE DOUBLE CHECK YOUR REQUISITIONS BEFORE YOU RELEASE THEM TO MAKE SU ARE ACCURATE, I.E. CORRECT OUTLET, CORRECT ACCOUNT CODE, CORRECT AMOUNT, CORRECT PRODUC Messages                                                                                                    | RE THAT THEY<br>ITS.              |   |
| Message of the Day CHEF'S/LEADERS - PLEASE DOUBLE CHECK YOUR REQUISITIONS BEFORE YOU RELEASE THEM TO MAKE SU ARE ACCURATE, I.E. CORRECT OUTLET, CORRECT ACCOUNT CODE, CORRECT AMOUNT, CORRECT PRODUC      Messages Mumber of Receiving(s) scheduled for today: 86                                                                                                    | RE THAT THEY<br>TS.               |   |
| Message of the Day CHEF'S/LEADERS - PLEASE DOUBLE CHECK YOUR REQUISITIONS BEFORE YOU RELEASE THEM TO MAKE SU ARE ACCURATE, I.E. CORRECT OUTLET, CORRECT ACCOUNT CODE, CORRECT AMOUNT, CORRECT PRODUC      Messages Number of Receiving(s) scheduled for today: 86     Approvals                                                                                                    | RE THAT THEY<br>ITS.              |   |
| Message of the Day CHEF'S/LEADERS - PLEASE DOUBLE CHECK YOUR REQUISITIONS BEFORE YOU RELEASE THEM TO MAKE SU<br>ARE ACCURATE, I.E. CORRECT OUTLET, CORRECT ACCOUNT CODE, CORRECT AMOUNT, CORRECT PRODUCT Messages Number of Receiving(s) scheduled for today: 86 Approvals Nor regulations are cending for your review or approval                                                                                                    | RE THAT THEY<br>TS.               |   |
| Message of the Day CHEF'S/LEADERS - PLEASE DOUBLE CHECK YOUR REQUISITIONS BEFORE YOU RELEASE THEM TO MAKE SU<br>ARE ACCURATE, I.E. CORRECT OUTLET, CORRECT ACCOUNT CODE, CORRECT AMOUNT, CORRECT PRODUCT Messages Number of Receiving(s) scheduled for today: 86 Marrowals No requisitions are pending for your review or approval                                                                                                    | RE THAT THEY<br>TS.               |   |
| Message of the Day CHEF'S/LEADERS - PLEASE DOUBLE CHECK YOUR REQUISITIONS BEFORE YOU RELEASE THEM TO MAKE SU<br>ARE ACCURATE, I.E. CORRECT OUTLET, CORRECT ACCOUNT CODE, CORRECT AMOUNT, CORRECT PRODUCT Messages Number of Receiving(s) scheduled for today: 88 Approvate No requisitions are pending for your review or approval Tasks                                                                                                    | RE THAT THEY<br>TS.               |   |
| <ul> <li>Message of the Day</li> <li>CHEF'S/LEADERS - PLEASE DOUBLE CHECK YOUR REQUISITIONS BEFORE YOU RELEASE THEM TO MAKE SU<br/>ARE ACCURATE, I.E. CORRECT OUTLET, CORRECT ACCOUNT CODE, CORRECT AMOUNT, CORRECT PRODUCT</li> <li>Messages</li> <li>Number of Receiving(s) scheduled for today: 88</li> <li>Approvals</li> <li>No requisitions are pending for your review or approval</li> <li>Tasks</li> <li>Reduisitions rulesased for processing -4</li> </ul> | RE THAT THEY<br>CTS.              |   |
| Message of the Day CHEF'S/LEADERS - PLEASE DOUBLE CHECK YOUR REQUISITIONS BEFORE YOU RELEASE THEM TO MAKE SU<br>ARE ACCURATE, I.E. CORRECT OUTLET, CORRECT ACCOUNT CODE, CORRECT AMOUNT, CORRECT PRODUCT Messages Number of Receiving(s) scheduled for today: 86 Approvals Nor regulations are pending for your review or approval Tasks Reduisitions released for processing: 4                                                                                      | RE THAT THEY<br>ITS.              |   |
| Message of the Day CHEF'S/LEADERS - PLEASE DOUBLE CHECK YOUR REQUISITIONS BEFORE YOU RELEASE THEM TO MAKE SU<br>ARE ACCURATE, I.E. CORRECT OUTLET, CORRECT ACCOUNT CODE, CORRECT AMOUNT, CORRECT PRODUCT Messages Number of Receiving(s) scheduled for today: 86 Approvals No requisitions are pending for your review or approval Tasks Reasing released for processing -4 Set Sync Date                                                                             | RE THAT THEY<br>TS.               |   |

Once in you select **New Requisition**, select **Purchase Requisition** in the dropdown.

| O Fourth Purchase To Pay - Gaylord National (System Administrator) - Production -                                           |  |  |   |  |  |  |  |  |
|----------------------------------------------------------------------------------------------------|--|--|---|--|--|--|--|--|
| File Edit View Requisition Purchasing Receiving Inventory Recipes Reports Accounting Property Window Help                   |  |  |   |  |  |  |  |  |
| 🔜 Requisition Center 🗰 Purchasion Center 💂 Revelation Center 💟 Revine Center 👘 Renot Center Property Name: Gavlerd National |  |  |   |  |  |  |  |  |
|                                                                                                    |  |  |   |  |  |  |  |  |
| Welcome 🐻 Requisition Center X                                                                                              |  |  | × |  |  |  |  |  |
| Search Panel 9 REQUISITION CENTER New Requisition 1 From Template 9 Pocess                                                  |  |  |   |  |  |  |  |  |
| Search                                                                                                    |  |  |   |  |  |  |  |  |
| Demotifiere Number:                                                                                                    |  |  |   |  |  |  |  |  |
| Acquision manuel:                                                                                                    |  |  |   |  |  |  |  |  |
| Ban (infor Tune)                                                                                                    |  |  |   |  |  |  |  |  |
| Purchase Resultion +                                                                                                    |  |  |   |  |  |  |  |  |
| Status                                                                                                    |  |  |   |  |  |  |  |  |
| Current -                                                                                                    |  |  |   |  |  |  |  |  |
| Sauch                                                                                                    |  |  |   |  |  |  |  |  |
|                                                                                                    |  |  |   |  |  |  |  |  |
| Advanced Options 😵                                                                                                    |  |  |   |  |  |  |  |  |
|                                                                                                    |  |  |   |  |  |  |  |  |
|                                                                                                    |  |  |   |  |  |  |  |  |
|                                                                                                    |  |  |   |  |  |  |  |  |
|                                                                                                    |  |  |   |  |  |  |  |  |
|                                                                                                    |  |  |   |  |  |  |  |  |
|                                                                                                    |  |  |   |  |  |  |  |  |
|                                                                                                    |  |  |   |  |  |  |  |  |
|                                                                                                    |  |  |   |  |  |  |  |  |
|                                                                                                    |  |  |   |  |  |  |  |  |
|                                                                                                    |  |  |   |  |  |  |  |  |
|                                                                                                    |  |  |   |  |  |  |  |  |
|                                                                                                    |  |  |   |  |  |  |  |  |
|                                                                                                    |  |  |   |  |  |  |  |  |
|                                                                                                    |  |  |   |  |  |  |  |  |
|                                                                                                    |  |  |   |  |  |  |  |  |
|                                                                                                    |  |  |   |  |  |  |  |  |
|                                                                                                    |  |  |   |  |  |  |  |  |
|                                                                                                    |  |  |   |  |  |  |  |  |
|                                                                                                    |  |  |   |  |  |  |  |  |

You are then taken to the PO requisition form where you will fill in your store, your address information, and the delivery date. Then select "**Punchout**" on the middle of the page.

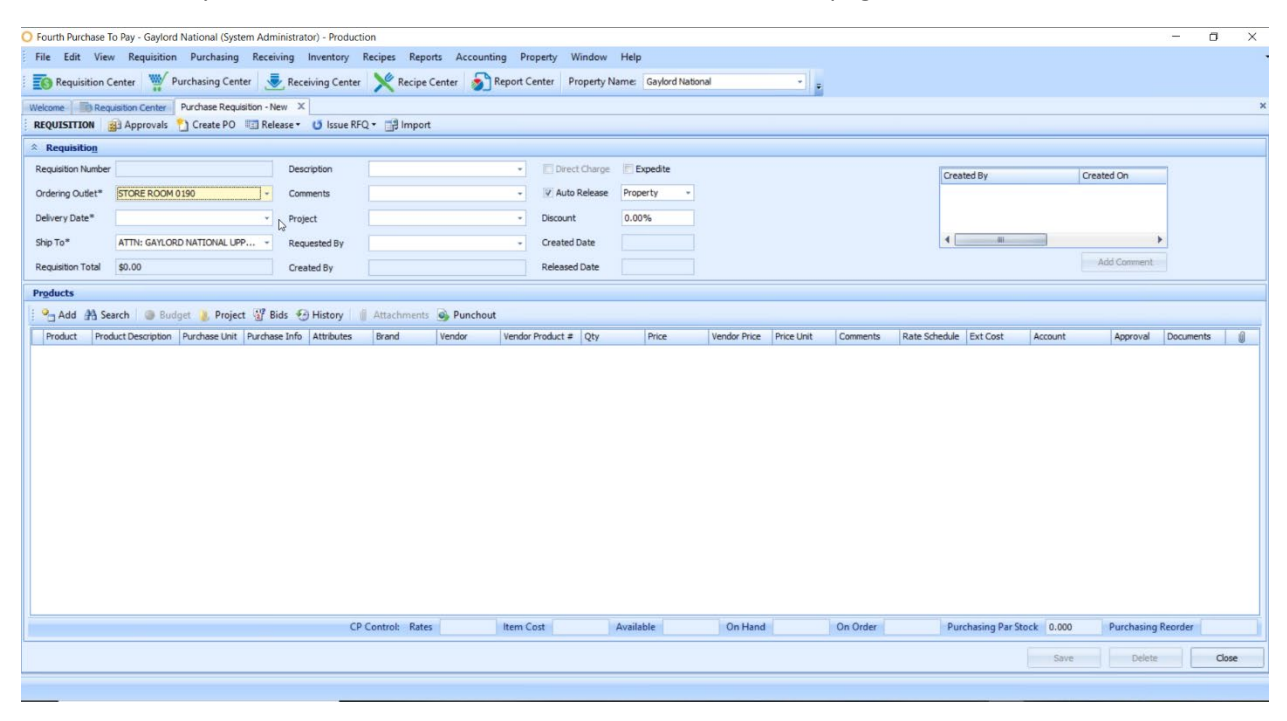

When you click the "**Punchout**" button, you get a popup with all of the available vendors. You select **Prisma**, which logs you into the **dokshop** (by **Prisma**) site.

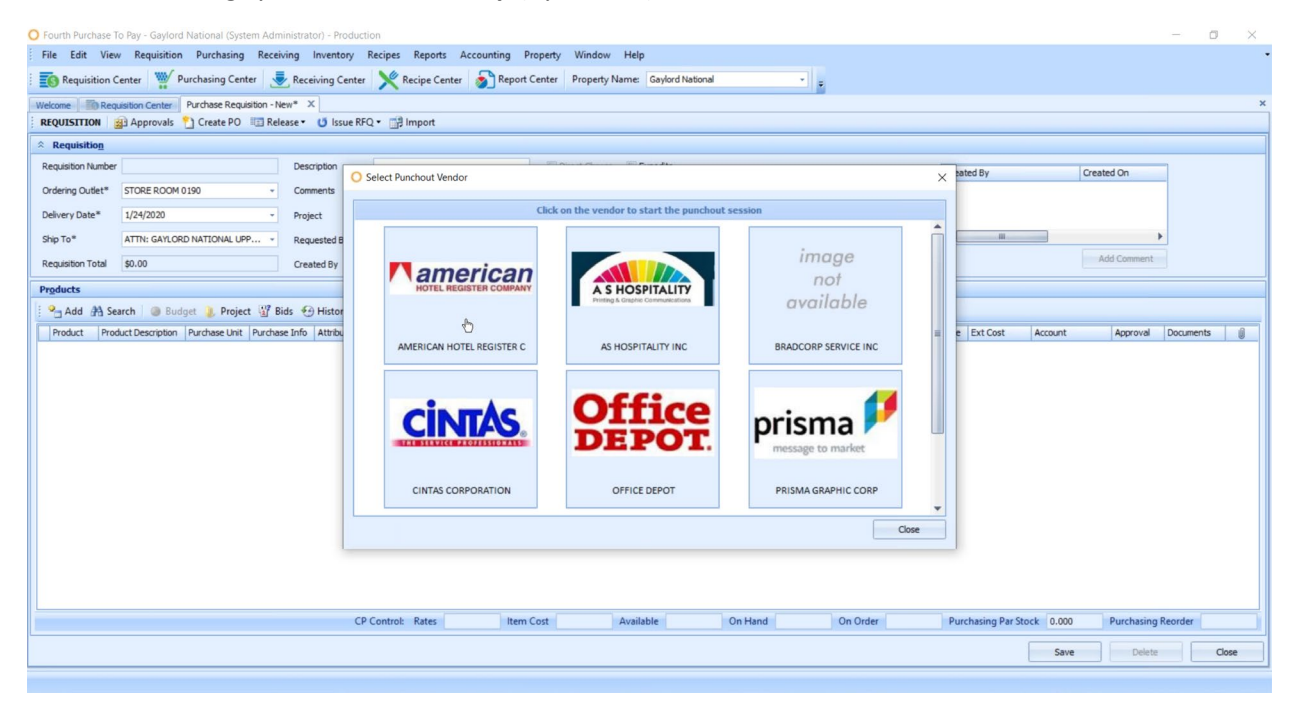

Once you are on **dokshop**, the site functions like any other **dokshop** site until you submit the order. That is where, like all other procurement systems (Ariba, Brichstreet, Coupa, Workday), the order goes into your system for approval routing and final submission.

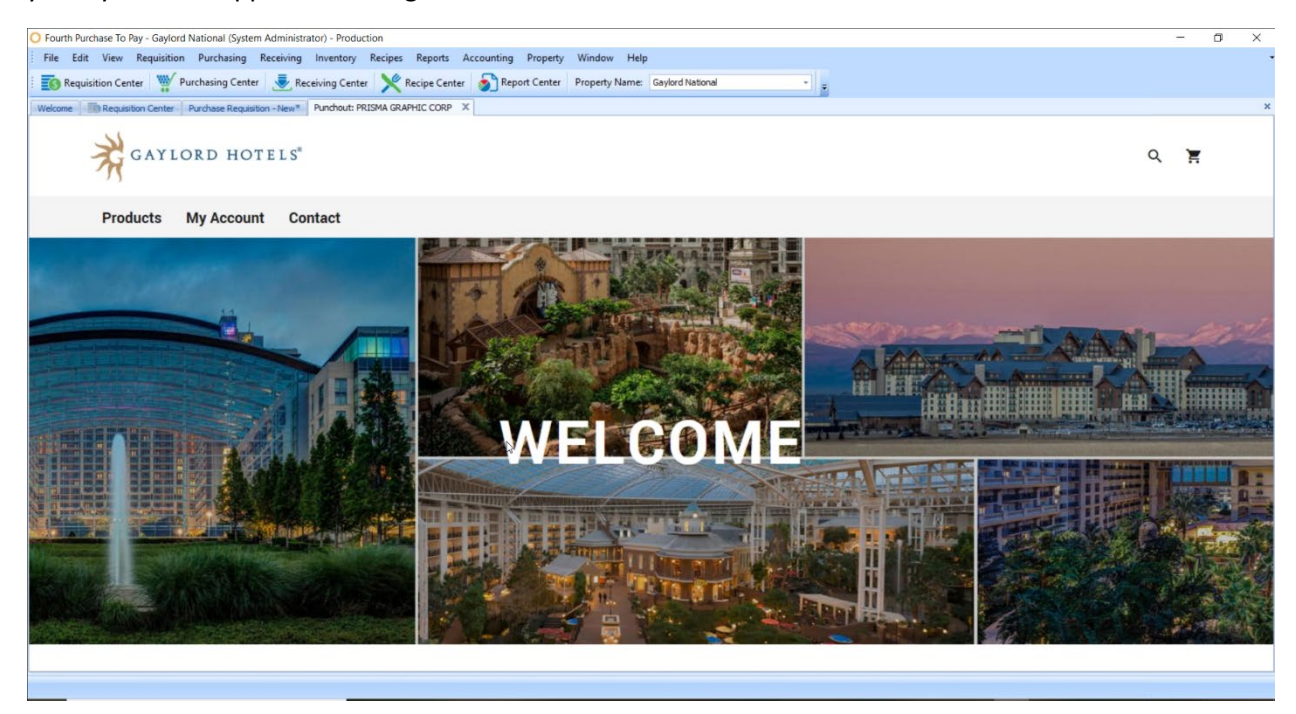

## From this screen you approve the order and click **save**.

| O Fourth Purcha                                                                                              | se To Pay - Gaylord Nationa                                    | al (System Adn | ninistrator) - Proc | luction      |            |           |           |               |                |       |         |       |                   |          |           |             |             |                 | -          | ٥ | × |
|----------------------------------------------------------------------------------------------------|----------------------------------------------------------------|----------------|---------------------|--------------|------------|-----------|-----------|---------------|----------------|-------|---------|-------|-------------------|----------|-----------|-------------|-------------|-----------------|------------|---|---|
| File Edit                                                                                                    | View Requisition Purch                                         | hasing Recei   | iving Inventory     | Recipes      | Reports    | Accountin | ng Proper | rty Window    | Help           |       |         |       |                   |          |           |             |             |                 |            |   | • |
| 📷 Requisition Center 🐺 Purchasing Center 흋 Receiving Center 🔊 Report Center Property Name Gaylord National - |                                                                |                |                     |              |            |           |           |               |                |       |         |       |                   |          |           |             |             |                 |            |   |   |
| Welcome                                                                                                    | Welcome Regulation Center Vendors Purchase Regulation - New* X |                |                     |              |            |           |           |               |                |       |         |       |                   |          | ×         |             |             |                 |            |   |   |
| REQUISITION                                                                                                  | 🗿 Approvals   1 Creat                                          | te PO 📧 Rel    | iease • 😈 Issue     | RFQ -        | Import     |           |           |               |                |       |         |       |                   |          |           |             |             |                 |            |   |   |
| * Requisition                                                                                                | 0                                                              |                |                     |              |            |           |           |               |                |       |         |       |                   |          |           |             |             |                 |            |   |   |
| Requisition Nun                                                                                              | iber                                                           |                | Description         |              |            |           | · · ·     | Direct Charge | Expedite       |       |         |       |                   |          | Created 8 | By          |             | Created On      | =          |   |   |
| Ordering Outlet                                                                                              | * STORE ROOM 0190                                              | .*             | Comments            |              |            |           | •         | Auto Release  | Property       | *     |         |       |                   |          |           |             |             |                 |            |   |   |
| Delivery Date*                                                                                               | 1/24/2020                                                      | +              | Project             |              |            |           | - D       | liscount      | 0.00%          |       |         |       |                   |          |           |             |             |                 |            |   |   |
| Ship To*                                                                                                    | ATTN: GAYLORD NATIO                                            | NAL UPP +      | Requested By        |              |            |           | - 0       | reated Date   |                |       |         |       |                   |          | 4         | 10          |             |                 | •          |   |   |
| Requisition Tota                                                                                             | al \$34.19                                                     |                | Created By          |              |            |           | R         | eleased Date  |                |       |         |       |                   |          |           |             |             | Add Commen      | t          |   |   |
| Products                                                                                                    |                                                                |                |                     |              |            |           |           |               |                |       |         |       |                   |          |           |             |             |                 |            |   |   |
| Add A                                                                                                    | Search 🛛 🍘 Budget 🔍                                            | Project 37 B   | lids 💮 History      | ( Attach     | ments 💊    | Punchout  |           |               |                |       |         |       |                   |          |           |             |             |                 |            |   |   |
| Product                                                                                                    | Product Description                                            |                | Purchase Unit       | Purchase     | Attributes | Brand     | Vendor    |               | Vendor Produ   | c Qty | Price   | Vende | or Price Price Un | Init Cor | nments R  | ate Sche    | Ext Cost    | Account         | Approval   |   | 0 |
| > 100064                                                                                                    | 7-687 - Gaylord Culture Card                                   | - Spanish (2   | Each (1.000         |              |            |           | PRISMA (  | GRAPHIC CORP  | GL_CULCS       | 250.0 | 000 \$  | 0.137 | \$0.14 Each       |          |           |             | \$34.1      | 9 XXXX-Print Pr | . 🗸        |   |   |
|                                                                                                    |                                                                |                |                     |              |            |           |           |               |                |       |         |       |                   |          |           |             |             |                 |            |   |   |
|                                                                                                    |                                                                |                |                     |              |            |           |           |               |                |       |         |       |                   |          |           |             |             |                 |            |   |   |
|                                                                                                    |                                                                |                |                     |              |            |           |           |               |                |       |         |       |                   |          |           |             |             |                 |            |   |   |
|                                                                                                    |                                                                |                |                     |              |            |           |           |               |                | 6     |         |       |                   |          |           |             |             |                 |            |   |   |
|                                                                                                    |                                                                |                |                     |              |            |           |           |               |                |       |         |       |                   |          |           |             |             |                 |            |   |   |
|                                                                                                    |                                                                |                |                     |              |            |           |           |               |                |       |         |       |                   |          |           |             |             |                 |            |   |   |
|                                                                                                    |                                                                |                |                     |              |            |           |           |               |                |       |         |       |                   |          |           |             |             |                 |            |   |   |
|                                                                                                    |                                                                |                |                     |              |            |           |           |               |                |       |         |       |                   |          |           |             |             |                 |            |   |   |
|                                                                                                    |                                                                |                |                     |              |            |           |           |               |                |       |         |       |                   |          |           |             |             |                 |            |   |   |
|                                                                                                    |                                                                |                |                     |              |            |           |           |               |                |       |         |       |                   |          |           |             |             |                 |            |   |   |
|                                                                                                    |                                                                |                |                     |              |            |           |           |               |                |       |         |       |                   |          |           |             |             |                 |            |   |   |
|                                                                                                    |                                                                |                | <i>c</i>            | entrol No    | Dates 4    | 0.00      | Item Cost | 224 10        | Ausilable 0.01 | 0     | On Hand | 0.000 | On Order          | 0.000    | Duration  | ine Dec Ct- | ale No Pro- | Durat           | Paged      | 1 | - |
|                                                                                                    |                                                                |                | CPC                 | ondroi: Nóñe | nates \$   | 0.00      | nem Cost  | \$34.19       | Available 0.00 | 0     | on mand | 0.000 | Un Urder          | 0.000    | Purchas   | ing Par Sto | CK NO Par   | Purchasin       | ig keorder |   |   |
|                                                                                                    | Sane Delete Close                                              |                |                     |              |            |           |           |               |                |       |         |       |                   | -        |           |             |             |                 |            |   |   |
|                                                                                                    |                                                                |                |                     |              |            |           |           |               |                |       |         |       |                   |          |           |             |             |                 |            |   |   |